### SAISIR VOTRE 2035 EN LIGNE : MODE D'EMPLOI

#### Connectez-vous sur notre site internet : www.adapl.asso.fr

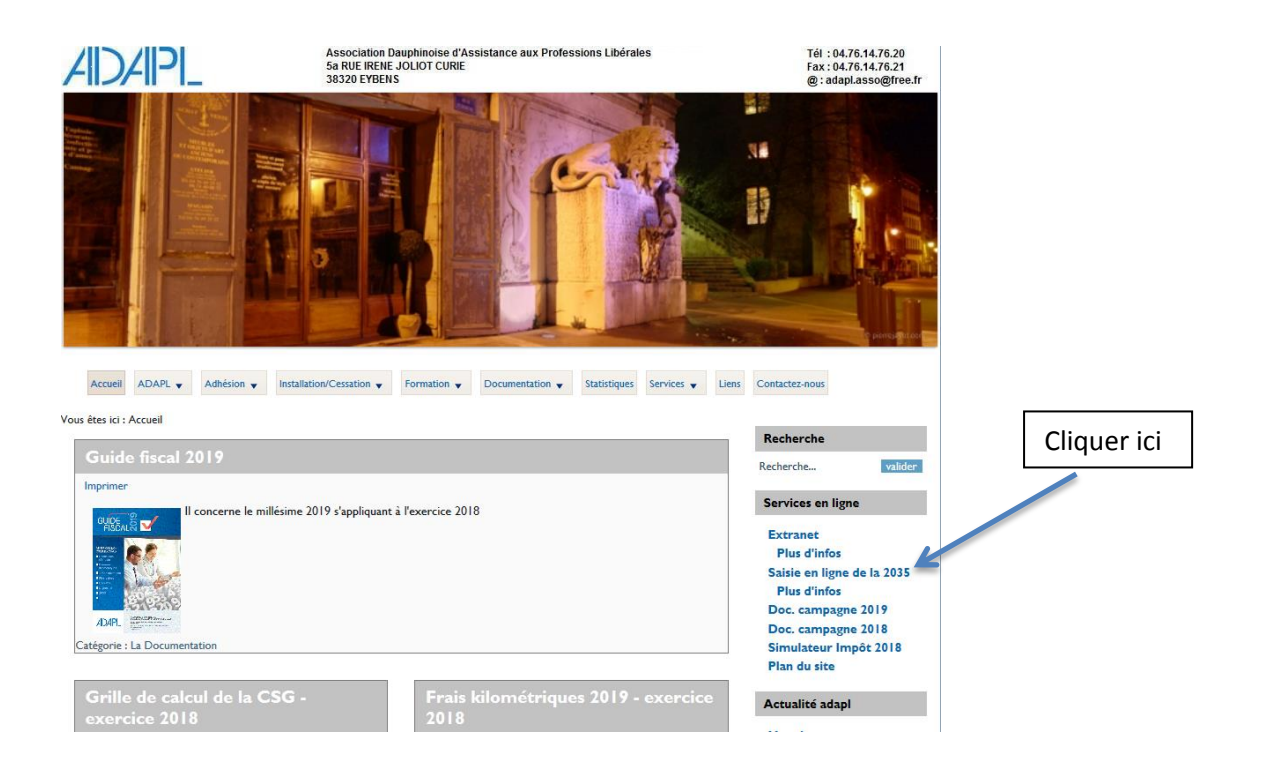

#### Règles d'identification pour l'accès à votre dossier

| mambras   | Identifiant<br>ex : adhérent n°25               | numéro d'adhérent.adapi<br>25.adapi     |
|-----------|-------------------------------------------------|-----------------------------------------|
| adhérents | Mot de passe<br>ex : Siret 125 653 536<br>00041 | numéro d'adhérent.SIREN<br>25.125653536 |

Sur la page d'accueil du site de saisie vous pouvez :

- 1- Vérifier les dates de l'exercice
- 2- Indiquer s'il existe un événement particulier : Cessation ou Décès
- 3- Vérifier, Modifier et Enregistrer si nécessaire vos informations personnelles
- 4- Accéder à la saisie de votre déclaration 2035

|                                                                                                    | ٨٥                                                                       | céder directement à la saisie de votre déclaration |
|----------------------------------------------------------------------------------------------------|--------------------------------------------------------------------------|----------------------------------------------------|
|                                                                                                    | AC                                                                       |                                                    |
| Sélection d'un exercice :                                                                                                    |                                                                          |                                                    |
| Déclaration(s) disponibles(s) :                                                                                                    | Déclarations saisies s                                                   | 4 - Saisie                                         |
| <ul> <li>Exercice du 01/01/2011 au 31/12/2011</li> </ul>                                                                                        | O Exercic                                                                | e du 01/01/2011 au 31/12/2011 🔹 🕨                  |
| <ul> <li>Exercice du 01/01/2010 au 31/12/2010</li> </ul>                                                                                        |                                                                          |                                                    |
| <ul> <li>Exercice du 01/01/2009 au 31/12/2009</li> </ul>                                                                                        |                                                                          |                                                    |
| nformations de l'exercice :                                                                                                    |                                                                          |                                                    |
| ixercice du : 01/01/2011 1 - Dates                                                                                                    | au: 31/12/2011                                                           | La durée de l'exercice est de 12 mois              |
| i la durée de votre exercice n'est pas égale à 12 mois, merci de                                                                                | le préciser la raison :                                                  | Evénement :                                        |
|                                                                                                    |                                                                          | Cessation                                          |
| nformations de l'adhérent :                                                                                                    |                                                                          | 2 -Evènement                                       |
| rénom et Nom ou Désignation :                                                                                                    | M Jean SANPEUR                                                           |                                                    |
| Complément identité :                                                                                                    |                                                                          |                                                    |
| omplément adresse :                                                                                                    |                                                                          |                                                    |
| dresse :                                                                                                    | 10 RUE AMPERE                                                            |                                                    |
| récision distribution :                                                                                                    |                                                                          |                                                    |
| ode Postal :                                                                                                    | 38000                                                                    |                                                    |
| Juméro d'adhérent :                                                                                                    | GRENOBLE                                                                 |                                                    |
| IRET :                                                                                                    | 30874589700021                                                           |                                                    |
| éléphone :                                                                                                    | 2001 1205 100021                                                         |                                                    |
|                                                                                                    | INGENIEUR-CONSEIL                                                        |                                                    |
| ctivité :                                                                                                    |                                                                          |                                                    |
| stivité :<br>ode APE : 3 -Informations                                                                                                    | 7490B                                                                    |                                                    |
| stivité :<br>ode APE : 3 - Informations                                                                                                    | 7490B                                                                    | s modifications                                    |
| ctivité :<br>ode APE : 3 - Informations                                                                                                    | 7490B                                                                    | s modifications Enregistrer les informations       |
| Activité :<br>Code APE : 3 - Informations                                                                                                    | 7490B                                                                    | s modifications Enregistrer les informations       |
| ctivité :<br>ode APE : 3 -Informations                                                                                                    | 7490B                                                                    | s modifications                                    |
| Activité :<br>Code APE : 3 - Informations                                                                                                    | 7490B                                                                    | s modifications Enregistrer les informations       |
| Activité :<br>Code APE : 3 - Informations                                                                                                    | 7490B                                                                    | s modifications Enregistrer les informations       |
| Activité :<br>Code APE : 3 - Informations                                                                                                    | 7490B                                                                    | s modifications Enregistrer les informations       |
| Activité :<br>Sode APE :<br>3 -Informations                                                                                                    | 7490B                                                                    | s modifications Enregistrer les informations       |
| Activité :<br>Soude APE : 3 - Informations                                                                                                    | 74908<br>Annuler le<br>Informations ?<br>tre déclaration fiscale         | s modifications Enregistrer les informations       |
| ctivité :<br>code APE : <u>3 - Informations</u><br>Souhaitez vous sauvegarder les<br>Vous serez redirigé vers la saisre de vol                  | 7490B<br>Annuler le<br>informations ?<br>tre déclaration fiscale.        | s modifications Enregistrer les informations       |
| ctivité :<br>ode APE : <u>3 -Informations</u><br>Souhaitez vous sauvegarder les<br>Vous serez redirigé vers la saiste de vot<br>Valider Annul   | 7490B<br>Annuler le<br>Informations ?<br>tre déclaration fiscale.        | s modifications Enregistrer les informations       |
| Activité :<br>Soude APE :<br>Souhaitez vous sauvegarder les<br>Vous serez redirigé vers la saiaie de vot<br>Valider Annul                       | 7490B<br>Annuler le<br>Informations ?<br>tre déclaration fiscale.<br>er  | s modifications Enregistrer les informations       |
| ctivité :<br>sode APE : <u>3 -Informations</u><br>Souhaitez vous sauvegarder les<br>Vous serez redirigé vers la saise de vot<br>Valider Annul   | 7490B<br>Annuler le<br>Informations ?<br>tre déclaration fiscale.<br>ler | s modifications Enregistrer les informations       |
| ctivité :<br>sode APE : <u>3 - Informations</u><br>Souhaitez vous sauvegarder les<br>Vous serez redirigé vers la saiare de vot<br>Valider Annul | 7490B<br>Annuler le<br>Informations ?<br>tre déclaration fiscale.<br>ler | s modifications                                    |
| ctivité :<br>sode APE :<br>Souhaitez vous sauvegarder les<br>Vous serez redirigé vers la saine de vot<br>Valider Annul                          | 7490B<br>Annuler le<br>Informations ?<br>tre déclaration fiscale.<br>er  | s modifications                                    |

Vous arriverez sur une page comportant la première feuille de la 2035 mais également différents éléments détaillés ci-après :

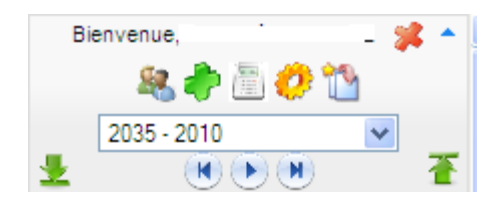

#### Pictogrammes du menu général :

- Accès à la modification des informations de l'adhérent
   Ajout de justificatif (Balance, Grand livre, tableaux explicatifs) voir § Ajout de justificatif
  - Calculatrice
  - Contrôle complet du dossier fiscal (liste d'anomalie)

Validation et envoi du dossier fiscal

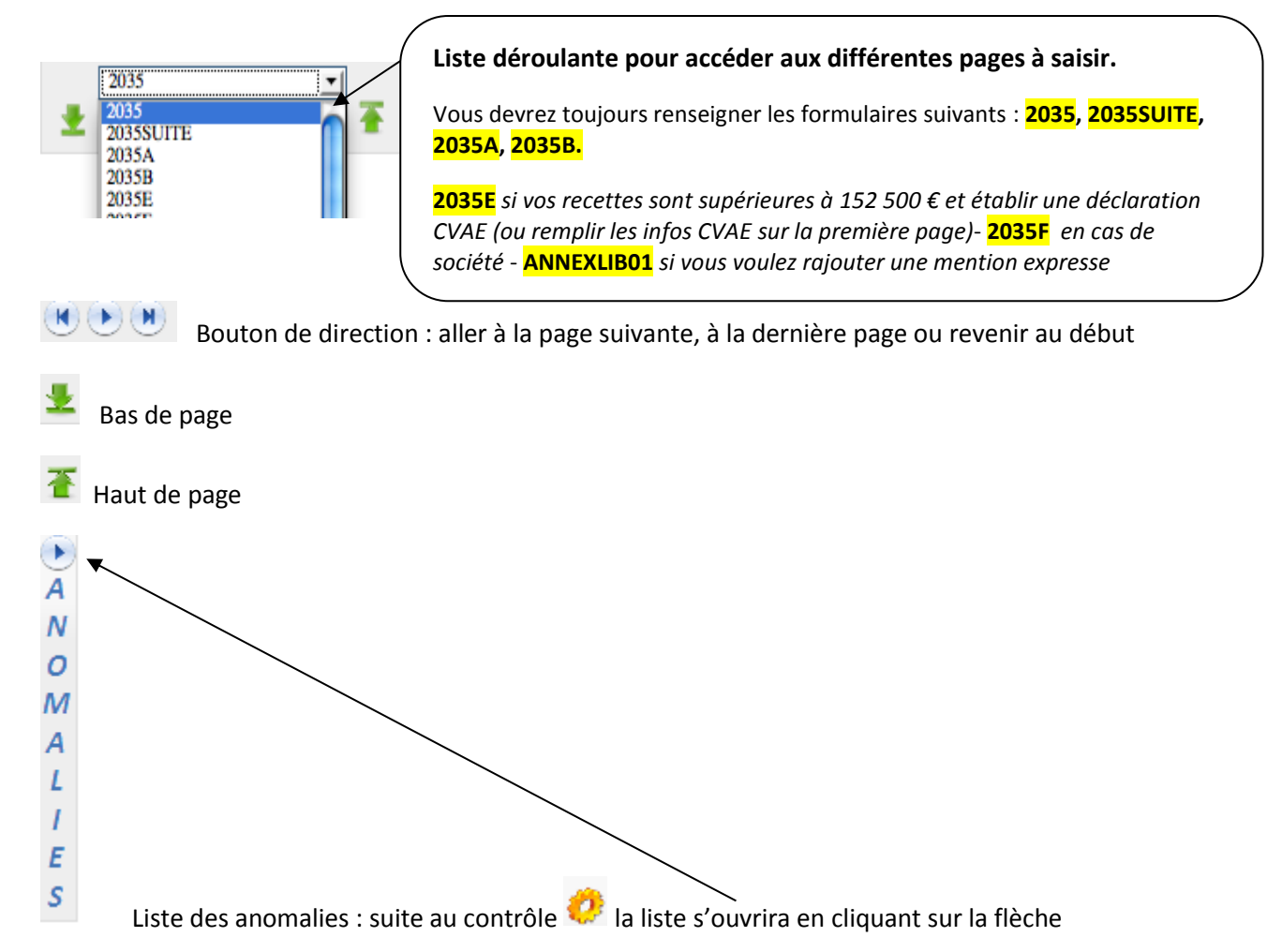

#### **Remarques générales :**

Toutes les dates sont à saisir au format JJ/MM/AAAA

Les zones foncées sont automatiquement alimentées et vous ne pouvez y accéder.

Le petit + (vert) que vous pouvez trouver en fin de certaines zones signifie que vous avez la possibilité de rajouter une ligne en cliquant dessus.

Ne pas saisir de centimes

Quand vous avez saisi une mauvaise information, la zone apparait en couleur.

Le tableau des immobilisations de l'année n-1 (s'il existe) est automatiquement présent. Il vous restera à le compléter avec les acquisitions de l'année, les amortissements antérieurs et la dotation de l'année (pas de signe % au niveau des taux d'amortissement)

| tature des Immobilisations<br>ou éléments décomposés) | Date d'acquisition<br>ou de mise | Prix total pays<br>T.V.A. | de la T.V.A. | Montant Base<br>de la T.V.A.<br>déduite col 2 - col 3 | Mode et taux<br>d'amortissement* | Montant des amortissements |                |
|-------------------------------------------------------|----------------------------------|---------------------------|--------------|-------------------------------------------------------|----------------------------------|----------------------------|----------------|
|                                                       | en service<br>([].MM/AAAA)<br>1  | comprise<br>2             | decune<br>3  |                                                       | 5                                | annériæurs<br>6            | de Tannée<br>7 |
|                                                       |                                  |                           |              |                                                       |                                  | ×                          | •              |
|                                                       | -                                |                           |              | -                                                     |                                  |                            |                |

#### Cas des gains divers, pertes diverses, divers à réintégrer et divers à déduire

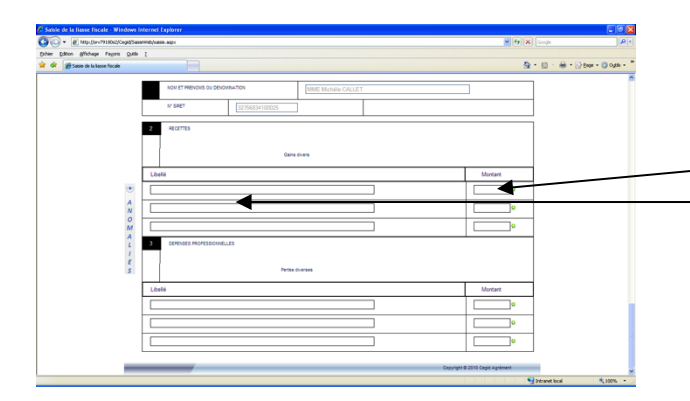

Ces zones sont grisées, donc inaccessibles. Il vous suffit de cliquer par exemple dans la zone grisée AF (pour les gains divers) le tableau cicontre apparaîtra; complétez alors le libellé et le montant.

Quand vous avez terminé, remontez en haut de l'écran, et vous verrez que la case AF a été complétée. Continuez ensuite votre saisie. De la même façon, le haut de la 2035A est automatiquement renseigné si une déclaration a été déposée à l'ADAPL en n -1 : mode de comptabilité, assujettissement ou non à la TVA, année d'adhésion à l'Association...

Vérifiez malgré tout ces informations **REVENUS 2012** Formulaire obligatoire (article 40 A de l'annexe III au Code général des impôts) Nº 2035-A 2013 (cerfa) @internet-DGFiP Nº 11177 **\*** 15 aire est déposé sans chiffrées, cocher la COMPTE DE RÉSULTAT FISCA se Néant ci Ne porter qu'une somme par ligne (ne pas porter les centimes) pour AJ mois NOM ET PRÉNOMS OU DÉNOMINATION 1 Nature de l'activité (1) Code activité pour les praticiens médicaux N° SIRET si exercice en société (2) Nombre d'associés AS Résultat déterminé (2) : d'après les règles «recettes-dépenses» AK d'après les règles «créances-dett AL AT Comptabilité tenue (2) cv CW Hors taxe Taxe incluse Non assujetti à la TVA Si vous êtes adhérent d'une association agréée (2) Nombre de salariés Année d'adhésion Salaires AM AN AP AR nets perçus Montant des immobilisations (report du total des bases amo hors TVA déductible de la col. 4 du tableau I de la déclaration nº 2035) rtissables DA

Si vous avez opté pour le barème forfaitaire automobile, vous devez cocher la case le précisant.

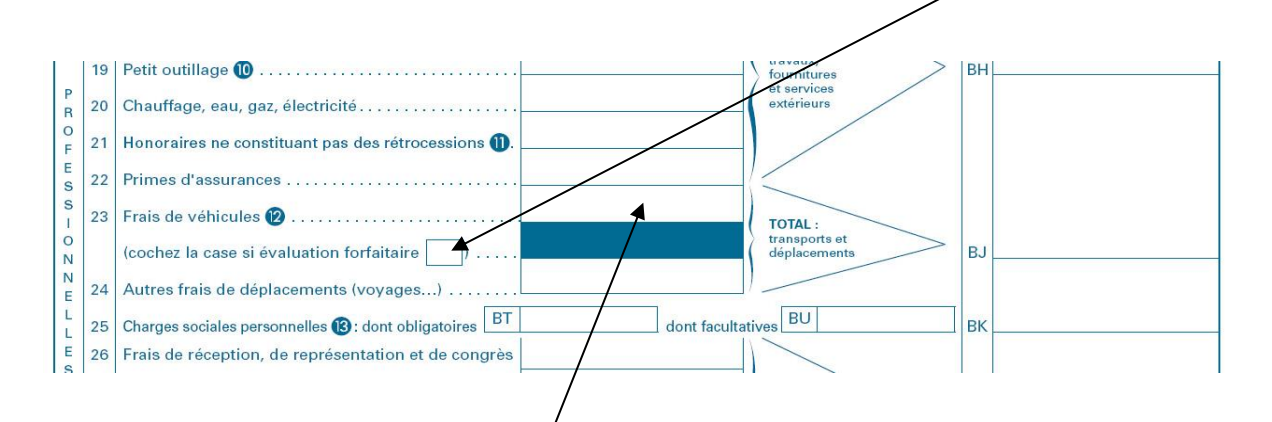

Dés que cette case sera cochée, la <mark>case fráis de véhicule</mark> sera grisée et elle sera automatiquement alimentée par la saisie du tableau cadre 7 de la 2035B (pas de cv au niveau de la puissance fiscale)

Le tableau du calcul des frais forfaitaires est également repris s'il était servi en n-1. Il vous restera à compléter le nombre de kilomètres parcourus et le montant à déduire. Si votre calcul est faux, la case sera colorée.

| Désignation des véhice | on des véhicules : Puissance Barème Ba | arème BIC | Kilométrage<br>professionnel | Indemnités<br>kilométriques | Amortissements<br>pratiqués |  |             |                                                                               |
|------------------------|----------------------------------------|-----------|------------------------------|-----------------------------|-----------------------------|--|-------------|-------------------------------------------------------------------------------|
| Modèle (s)             | Туре<br>(1)                            | fiscale   | BNC<br>(2)                   | (2)                         | Type<br>de carburant<br>(3) |  | déductibles | à réintégrer<br>(si véhicules inscrits<br>au registre<br>des immobilisations) |
|                        |                                        | ×         |                              |                             |                             |  | •           |                                                                               |
|                        |                                        |           |                              |                             |                             |  |             |                                                                               |

Après saisie de la déclaration proprement dite vous devrez compléter des tableaux OG à choisir dans le menu déroulant

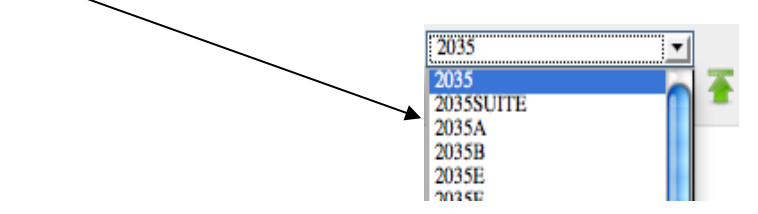

#### Rappel liste des tableaux OG à remplir <u>obligatoirement</u> pour l'AGA :

- OG BNC01 : Informations générales
- OG BNC02 : Détail du poste « Divers à déduire » (s'il ne figure pas dans l'extension de la 2035 B)
- OGBNC03 : Réintégrations et charges mixtes
- OGBNC04 : tableau de passage
- OGBNC06 : Contrôle de TVA si vous êtes assujetti(e) (ou OGBNC05 si vous êtes en créances/dettes)
- OGBNC07 : Informations complémentaires Associé (si vous exercez en société)
- OGBNC08 : Zones libres (renseignements spécifiques ADAPL)
- OGID00 : attestation de conformité de la tenue de la comptabilité

## Pour rappel, vous devez faire parvenir l'ensemble de vos déclarations de TVA de l'exercice en cours à l'AGA

soit <mark>en pièce jointe</mark> voir la procédure page suivante 🛹

soit par courrier, mail ou fax.

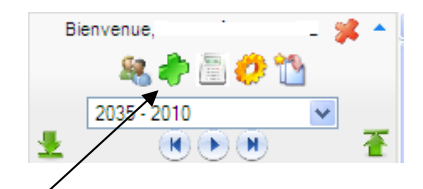

#### Ajout de fichier justificatif : Procédure

Vous pouvez envoyer plusieurs fichiers à la fois cliquer sur le bouton 🥏 , attention la limite de taille totale de l'envoi est de 2 Mégaoctets

| Retour à la saisie de la déclaration     |                                    |                                        |                                                                                                    |                    |
|------------------------------------------|------------------------------------|----------------------------------------|----------------------------------------------------------------------------------------------------|--------------------|
| Sélectionner un justificatif à ajouter : | Parcourir                          | Liste<br>DES<br>Cabi<br>BOR            | des justificatifs :<br>BOI 3a110.pdf<br>net correspondant actif avec au moins 1 adhérents :<br>DEREAU 2009 projet TVA_base1.doc | xls                |
|                                          | Choisir un fich                    | ier                                    |                                                                                                    | ? 🛛                |
|                                          | Regarder dans :                    | 🗀 Test saisie liasse                   | Cegid 💽 🗢 🖻 💣 🖩                                                                                                    | <b>≣ -</b>         |
|                                          | Mes documents<br>récents<br>Eureau | BORDEREAU 2009                         | projet TVA base1.doc<br>dant actif avec au moins 1 adhérents.xls<br>f                                                           | _                  |
|                                          | Mes documents                      |                                        |                                                                                                    |                    |
|                                          | Poste de travail                   |                                        |                                                                                                    |                    |
|                                          | <b>S</b>                           |                                        | -                                                                                                    |                    |
|                                          | Favoris réseau                     | Nom du fichier :<br>Fichiers de type : | BORDEREAU 2009 projet TVA_base1.doc                                                                                             | Ouvrir     Annuler |

Cliquer sur « Parcourir » pour sélectionner le premier fichier à joindre. Sélectionnez le en cliquant sur « Ouvrir ».

| Retour à la saisie de la déclaration<br>Sélectionner un justificatif à ajouter :<br>C:\Documents and Settings\ya | Liste des justificatifs :<br>DES BOI 3a110.pdf<br>Cabinet correspondant actif avec au moins 1 adhérents.xls |
|----------------------------------------------------------------------------------------------------|----------------------------------------------------------------------------------------------------|
| Description et commentaires du fichier joint :                                                                   |                                                                                                    |
| Ajouter le fichier selectionné                                                                                   | ) 🎦 Supprimer tous les fichiers 🎏 Supprimer le fichier selectionné                                          |

Cliquer sur Ajouter le fichier sélectionné pour qu'il apparaisse dans la liste des justificatifs à droite.

Vous pouvez joindre plusieurs fichiers, il suffit de refaire « Parcourir », sélectionner votre fichier...

Au final pour revenir au menu général dans la saisie de la déclaration, appuyer sur :

Retour à la saisie de la déclaration En haut à gauche de cette fenêtre.

# Envoi de la déclaration fiscale 2035, des tableaux OG + les pièces justificatives à l'AGA.

Pour rappel, vous pouvez sortir et revenir sur le site tant que vous voulez avant de faire l'envoi final, les informations saisies seront conservées.

Lorsque vous êtes prêt, après avoir complété la déclaration et les tableaux d'OG et joint d'éventuels

justificatifs (déclaration SCM, déclarations de TVA...), cliquez sur le bouton 🏴 pour exécuter l'envoi.

Après avoir vérifié (ou modifié) l'adresse mail de retour, envoyer votre déclaration.

| Cegid<br>Agrément                                                               | Nous sommes le mardi 15 février 2011 11:42<br>Dernière connexion le mardi 15 février 2011 à 11:40 | :13                                            |
|---------------------------------------------------------------------------------|---------------------------------------------------------------------------------------------------|------------------------------------------------|
| Envoi de la déclaration                                                         |                                                                                                   |                                                |
| Retour à la saisie de la déclaration                                            |                                                                                                   |                                                |
| Vous êtes sur le point de transmettre à votre<br>envoyé à l'adresse ci-dessous. | association de gestion la déclaration fiscale que vous av                                         | vez saisie. Un email de confirmation vous sera |
| Vous n'avez ajouté aucun justificatif à votre o                                 | déclaration. Si vous souhaitez en ajouter maintenant cliqu                                        | uez ici.                                       |
| Votre adresse email :                                                           | praoul@atoo.cegid.fr                                                                              |                                                |
|                                                                                 |                                                                                                   | Envoyer la déclaration                         |

A cet instant un contrôle sera automatiquement réalisé. Si des anomalies subsistent la déclaration ne sera pas transmise et un message vous le signalera.

Vous devrez alors cliquer sur la <mark>flèche du cadre</mark> anomalies ce qui vous ouvrira la <mark>liste des anomalies</mark> détectées.

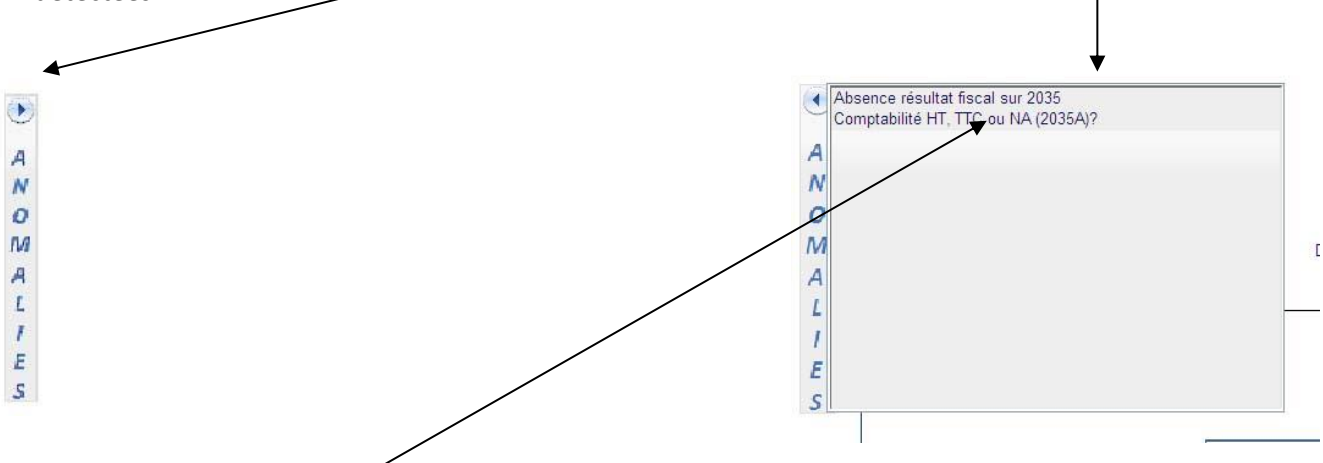

<mark>En cliquant sur le libellé de l'anomalie</mark>, vous irez directement vous positionner sur le formulaire et la ligne où se situe l'anomalie.

Quand toutes les corrections seront effectuées vous pourrez nous envoyer la déclaration en

appuyant sur 🛄

Un message s'inscrit en haut de l'écran vous indiquant que l'envoi a été effectué.

| Cegid<br>Agrément    | Nous sommes le jeudi 03 février 2011 14:51<br>Dernière connexion le mercredi 02 février 2011 à 09:33:08 |               |
|----------------------|----------------------------------------------------------------------------------------------------|---------------|
| Confirmation d'envoi | succès.<br>oyé par email.                                                                               |               |
|                      | Retour à la page d'accueil                                                                              | 洋 Déconnexion |
|                      |                                                                                                    |               |

Vous recevrez sur votre messagerie un mail vous confirmant cet envoi avec **en pièce jointe au format PDF la déclaration 2035 que vous avez saisie.** 

Le courrier vous rappelle aussi le montant du résultat calculé et votre numéro SIRET. Bien vérifier ces 2 éléments. Le N° SIRET car c'est l'adresse qui vous identifie auprès de l'administration fiscale pour le renvoi vers votre SIE (Service des Impôts des Entreprises) et le résultat fiscal qui sera transmis à votre SIE comme base d'imposition.

| M                                                                                                    |
|----------------------------------------------------------------------------------------------------|
| Veuillez-trouver ci-joint votre déclaration saisie sur notre portail web en date du 20 mars 20XX concernant votre exercice se clôturant le 31/12/20XX. Pour mémoire, votre Siret est le 000 000 000 000000. C'est ce dernier qui sera utilisé pour la télétransmission des éléments (attestation et/ou déclaration de résultat) en EDI-TDFC à votre centre des impôts |
| Le montant du résultat déclaré est actuellement de 000000 € (Ce montant doit également être reporté sur votre déclaration complémentaire des revenus n° 2042 C).                                                                                                    |
| Nous vous remercions de bien vouloir vérifier les informations transmises et, en cas d'erreur, procéder à une rectification.                                                                                                    |
| Cordialement,                                                                                                    |
| Votre Association Agréée xxxxxxxx                                                                                                    |
| PS: Ne pas répondre, ceci est un email automatique envoyé par le service de Saisie Web.                                                                                                    |

Possibilité d'imprimer les déclarations des exercices précédents :

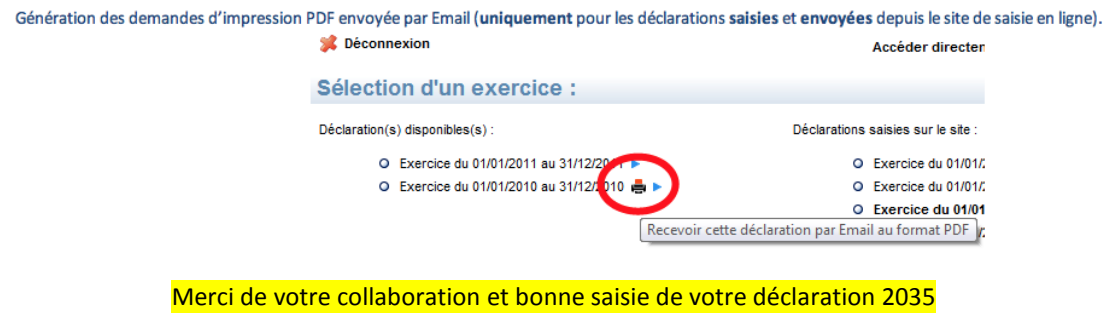

En cas de problème ou pour toute information, vous pouvez joindre Pierre PERONA au 04 76 14 76 20 - mail : adapl.asso@free.fr ou Jean-Charles MERCIER au 04 76 14 76 26 - mail : jch.mercier@free.fr